## How do I Enroll?

- Navigate to https://selfservice.mcoecn.org
   Sign in using you Management Council username and password. This would have been provided by your ITC.
   Once logged in you can update your contact information under the My Info tab. Please make sure your information is correct (specifically email address). The email configured here will be used for notifications and password resets unless another email address is specified.

| nagement             | Welcome, Test.User1<br>Sign Out - Personalize |                       |        |
|----------------------|-----------------------------------------------|-----------------------|--------|
| y Info 🛛 🗘           | hange Password Enrollment                     |                       |        |
|                      |                                               |                       |        |
| If Update            |                                               |                       |        |
| ste your personal in | rormation, such as contact details, in this   | ns page.              |        |
|                      |                                               |                       |        |
|                      |                                               |                       |        |
|                      |                                               |                       |        |
|                      |                                               |                       |        |
|                      |                                               |                       |        |
|                      |                                               |                       | * 100  |
|                      |                                               |                       | * Man  |
| Contact              |                                               |                       | * Manc |
| Contact              | * Mobile : Jaco Lano Lano                     | 1 Fail I manage       | * Mano |
| Contact              | • Mobile : [999]-[999]-[9999                  | · Email: jumphoenergy | * Mand |
| Contact              | • Mobile : [999]-[999]-[999                   | 1 Final I pagessesser | * Mano |
| Contact              | • Mobile : [999]-[999]-[9999]                 | Pongli programmenterg | * Mand |

## a.

a. 6. Now that

4. You can update you enrollment information under the enrollment tab. By default you ITC should have configured an email. If you would like verification emails to go to a different address you can specify an additional email account.

| 6 | Council My Info Change Password Enrollment                                                                                        |                                                  |  |  |  |  |
|---|----------------------------------------------------------------------------------------------------|--------------------------------------------------|--|--|--|--|
|   | User Registration                                                                                                    |                                                  |  |  |  |  |
|   | The information you provide here will be used to authenticate you when you attempt to reset your password or unlock your account. |                                                  |  |  |  |  |
|   | Verification Code                                                                                                    |                                                  |  |  |  |  |
|   |                                                                                                    | You have already enrolled for Verification Code. |  |  |  |  |
|   | Register Your Email Address(es)                                                                                                   |                                                  |  |  |  |  |
|   | Bincoecn.org                                                                                                    |                                                  |  |  |  |  |
|   |                                                                                                    | Update                                           |  |  |  |  |
| а |                                                                                                    |                                                  |  |  |  |  |

| N noreply@selfservice.mcoecn.org                                                                                                    |            |
|----------------------------------------------------------------------------------------------------|------------|
| Enrollment Acknowledgement Notification                                                                                                |            |
| To                                                                                                    |            |
|                                                                                                    |            |
| Dear Test User1,                                                                                                    |            |
| Congratulations! You have successfully enrolled for password self-service on 2018/02/07 10:10 AM.                                      |            |
|                                                                                                    |            |
| Henceforth, you will be able to reset your forgotten password and unlock your locked-out account on your own without contacting the IT | help desk. |
| Regards,                                                                                                    |            |
| Administrator                                                                                                    |            |
| a                                                                                                    |            |
| that you are enrolled you can do several things through the Self Service Portal.                                                       |            |
| a. Reset Password                                                                                                    |            |

- b. Unlock Account
- c. Update your contact details (mobile/email).